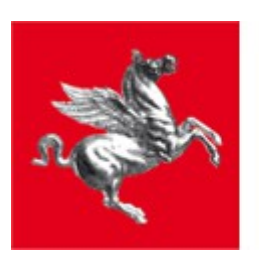

**Regione Toscana** 

# Help in linea

L'implementazione della Banca dati demografia a partire dalla Popolazione residente in Toscana per età, sesso e stato civile prevede due modalità di interrogazione:

- 1. una <u>dinamica</u>, che consente la scelta delle variabili di classificazione (Anno, Sesso, Età, classi di età, fasce di età, ambiti territoriali)
- 2. una statica (cruscotto), che consenta di selezionare la serie di indicatori già calcolati

#### Analisi dinamiche

La schermata inziale si presenta in questo modo:

| Cubi           | B |  |
|----------------|---|--|
| Selezione Cubo | • |  |
| Dimensioni     |   |  |
| Misure         |   |  |
|                |   |  |
|                |   |  |
|                |   |  |

Selezionando dalla listbox Cubi è possibile trovare il cubo di riferimento pe le analisi demografiche:

| Cubi                                                                                                | 💈 🕒 🕨 🗃 🖾 |
|----------------------------------------------------------------------------------------------------|-----------|
| Selezione Cubo<br>Selezione Cubo<br><b>Demografia (Demografia)</b><br>Popolazione Residente Toscana | Colonne V |
| Misure                                                                                              | Righe 🔻   |
|                                                                                                    | Filtri 🔻  |
|                                                                                                    |           |
|                                                                                                    |           |

Dopo aver selezionato il cubo della demografia saranno disponibili nei box sottostanti le dimensioni ( ambiti territoriali, anno, etc.) e le misure (residenti, celibi\_nubili, etc.) in base alle quali compiere le analisi statistiche desiderate:

| Cubi                               | 3 0 1 1 1 |
|------------------------------------|-----------|
| Popolazione Residente Toscana      |           |
| Dimensioni                         | Colonne   |
| Ambiti Territoriali                |           |
| Anno                               | Righe 🔻   |
| Classi di Eta                      |           |
| 🕨 🚞 Classi di Eta Personalizzabili |           |
| 🕨 🚞 Sesso                          | Filtri 🔻  |
| Misure                             |           |
| 🔻 🗁 Misure                         |           |
| RESIDENTI                          |           |
| CELIBI_NUBILI                      |           |
| CONIUGATI_E                        |           |
| DIVORZIATI_E                       |           |
| VEDOVI_E                           |           |
|                                    |           |

Per eseguire una query valida e visualizzare i relativi dati è necessario posizionare almeno una dimensione e una misura nei box delle colonne e delle righe (la query viene eseguita in automatico al termine del posizionamento). Esempio: si vogliono visualizzare i dati relativi ai coniugati\_e e divorziati\_e per anno. E' sufficiente trascinare la dimensione ANNO nel box delle righe e le due misure dei CONIUGATI\_E e dei DIVORZIAT\_E nel box delle colonne:

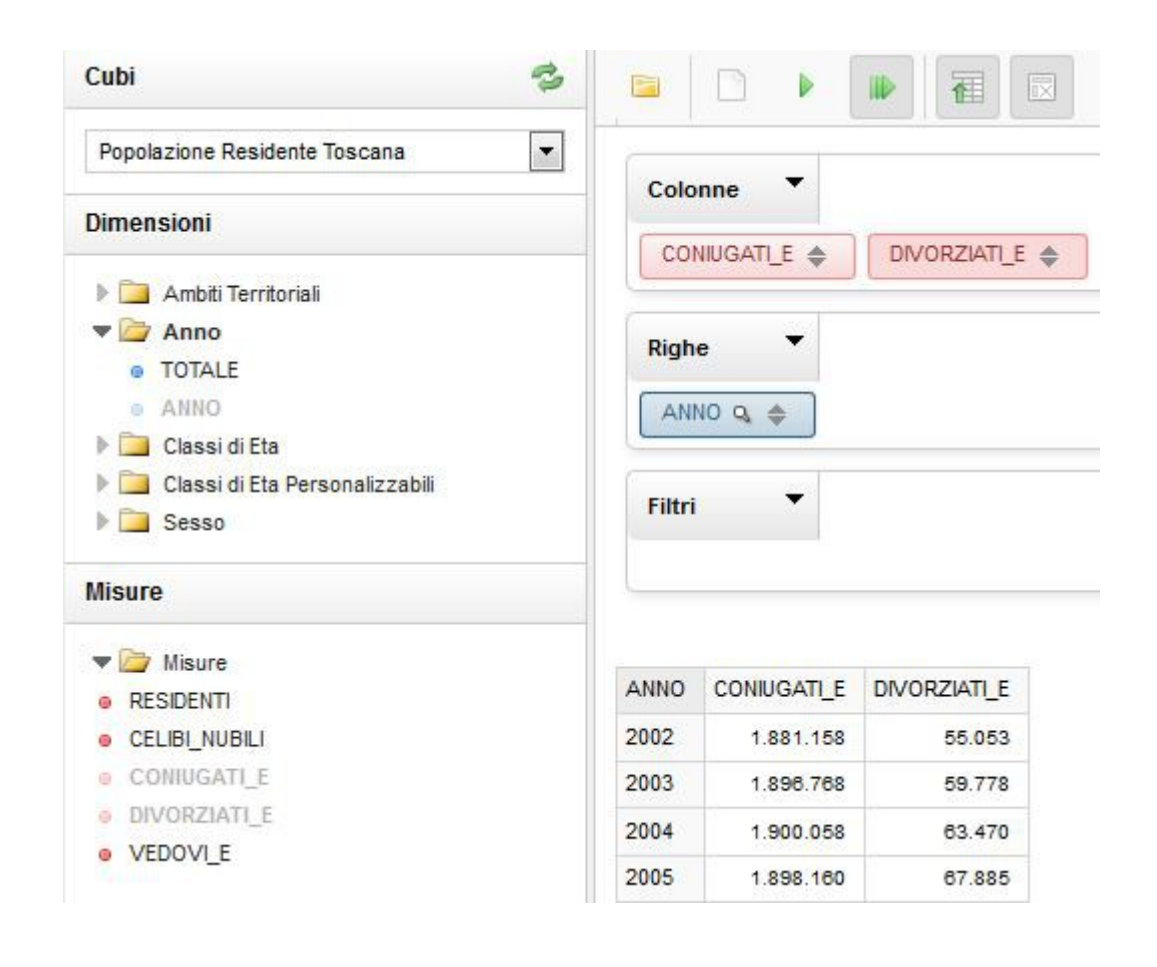

E' possibile inoltre utilizzare il box dei filtri per impostare delle condizioni ulteriori su una query già definita. Ad esempio si imposta nelle righe CONIUGATI\_E e DIVORZIATI\_E, sulle colonne invece la classe di età quinquennale e si ottiene questo risultato:

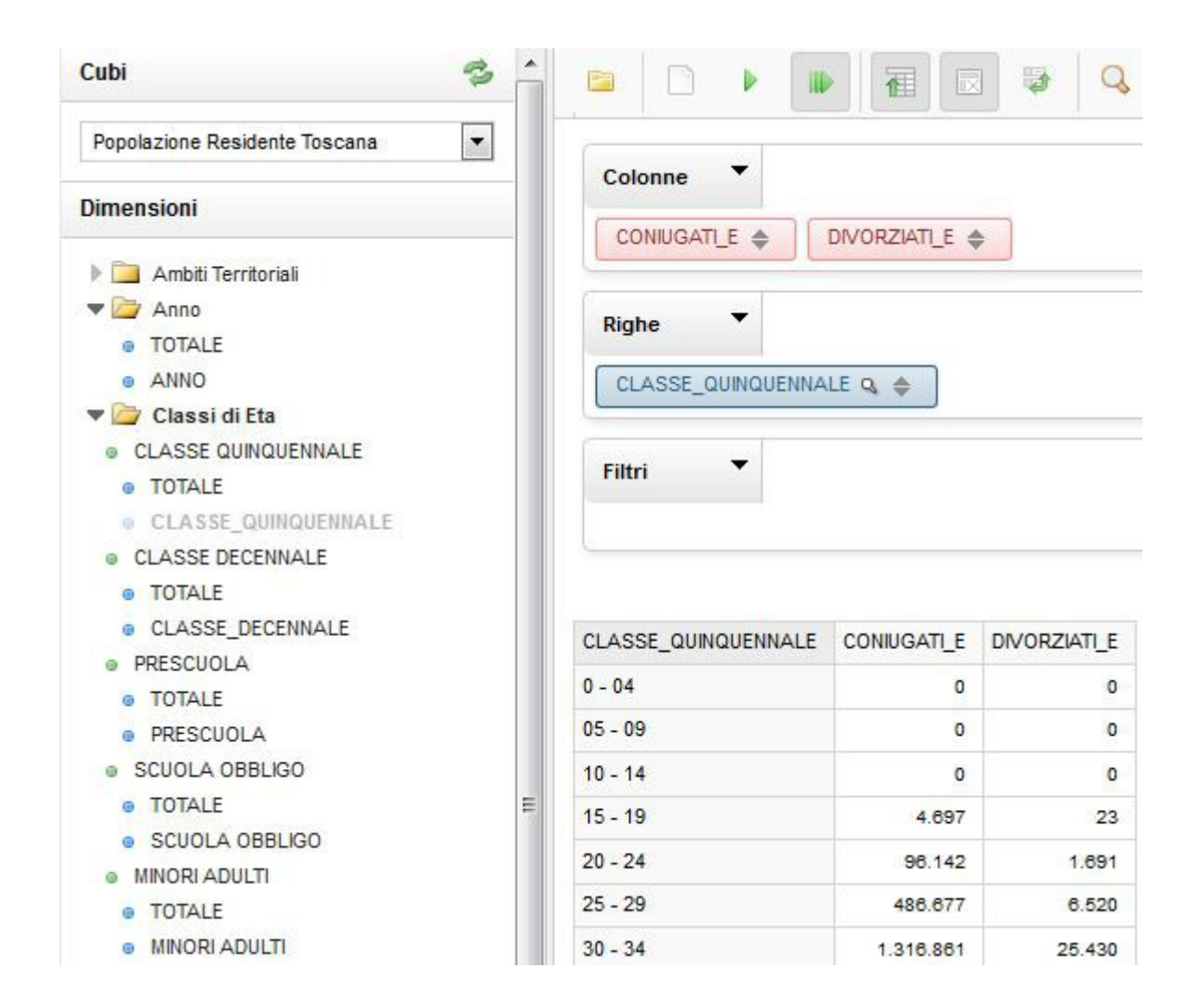

A questo punto è possibile filtrare ulteriormente i dati inserendo la dimensione ANNO nel box dei filtri: nel momento in cui si posiziona ANNO nei filtri si apre una finestra in cui è possibile selezionare l'anno di riferimento

| Search:                                                                                                    |           | Pre-Filter on Server | Clear Filter               |
|----------------------------------------------------------------------------------------------------|-----------|----------------------|----------------------------|
| Available members:                                                                                                    |           |                      | Used members:              |
| 2000<br>2001<br>2002<br>2003<br>2004<br>2005<br>2006<br>2007<br>2008<br>2009<br>2010<br>2011<br>2013<br>2014<br>2015<br>2016<br>2017 |           |                      | 2012                       |
| 2018<br>Show Unique Names                                                                                                    | Items: 21 |                      | Display Li<br>Filter Limit |

| 70 - 74 | 1.571.961 | 34.921 |
|---------|-----------|--------|
| 75 - 79 | 1.134.104 | 20.962 |
| 80 - 84 | 677.384   | 12.159 |
| 85 - 89 | 250 601   | 5 176  |

Tra le dimensioni meritano una nota particolare le classi di età personalizzabili. Riprendendo l'esempio precedente e sostituendo nel box delle colonne la CLASSE\_QUINQUENNALE con la dimensione CLASSE SINGOLO ANNO vengono visualizzati i dati relativi a ciascun anno. Facendo doppio click sulla CLASSE SINGOLO ANNO si apre una finestra in cui è possibile personalizzare la classe da visualizzare nella query. Le classi di età personalizzabili possono essere utilizzate anche come filtro per eseguire analisi su determinati anni.

#### Selections for CLASSE SINGOLO ANNO

| Search:            |            | Pre-Filter on Server | Clear Filter |
|--------------------|------------|----------------------|--------------|
| Available members: |            |                      | Used members |
| 35                 |            | ~                    | 40           |
| 36                 |            |                      | 41           |
| 37                 |            |                      | 42           |
| 38                 |            |                      | 43           |
| 39                 |            | >                    | 44           |
| 46                 |            |                      | 45           |
| 47                 |            | >>                   |              |
| 48                 |            | E                    |              |
| 49                 |            |                      |              |
| 50                 |            |                      |              |
| 51                 |            | -                    |              |
| 52                 |            |                      |              |
| 53                 |            |                      |              |
| 54                 |            |                      |              |
| 55                 |            |                      |              |
| 56                 |            |                      |              |
| 57                 |            | -                    |              |
| 58                 |            |                      |              |
| Show Unique Names  | Items: 111 |                      |              |
| Vse Result         |            |                      |              |
| Sub totals None    |            |                      |              |

Il risultato è il seguente:

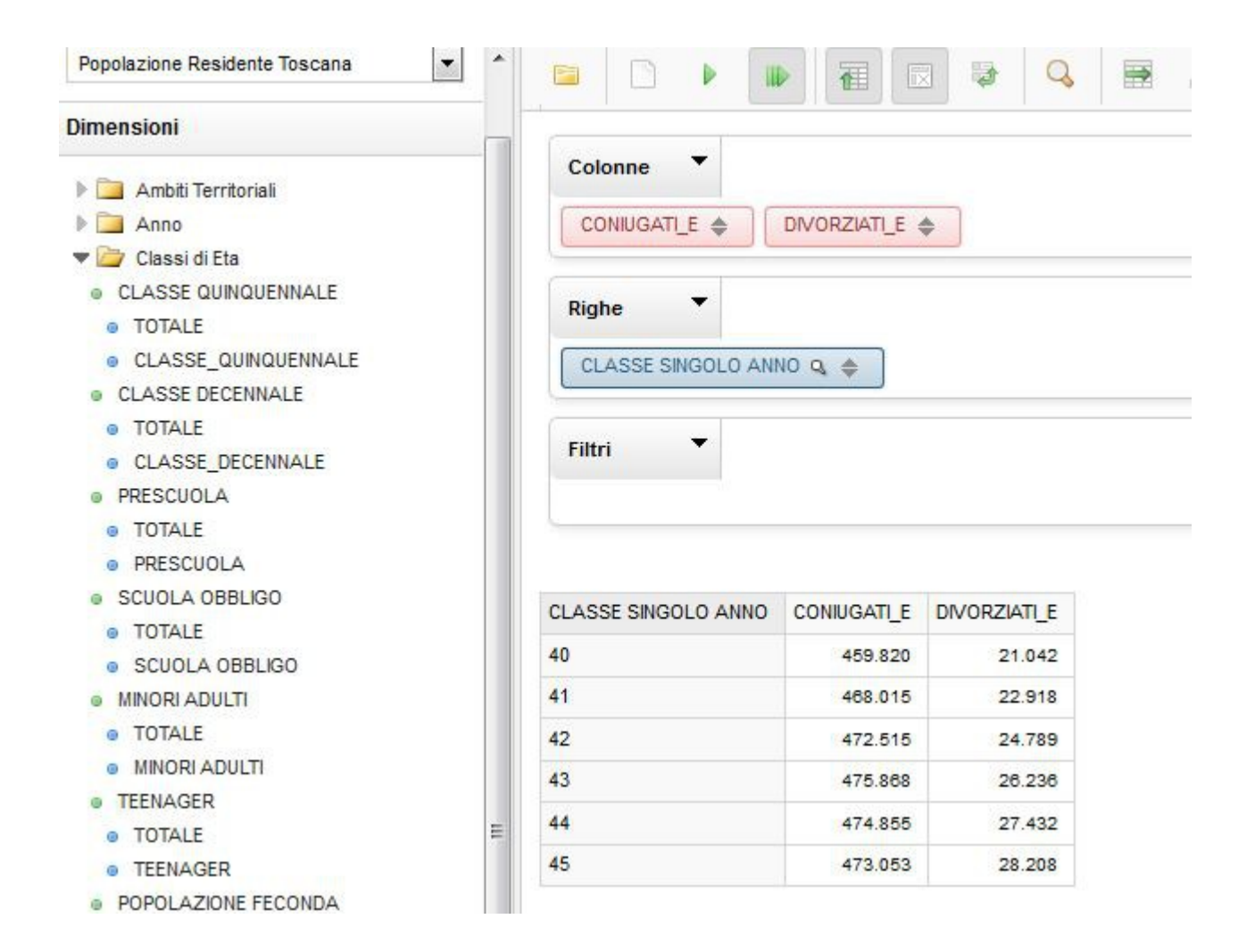

La visualizzazione tabellare dei dati può essere facilmente trasformata in diversi grafici; le funzioni per attivare tali grafici si trovano nella parte destra dell'interfaccia: in alto il bottone chart mode permette di selezionare il tipo di grafico desiderato (istogramma, linee, punti, etc)

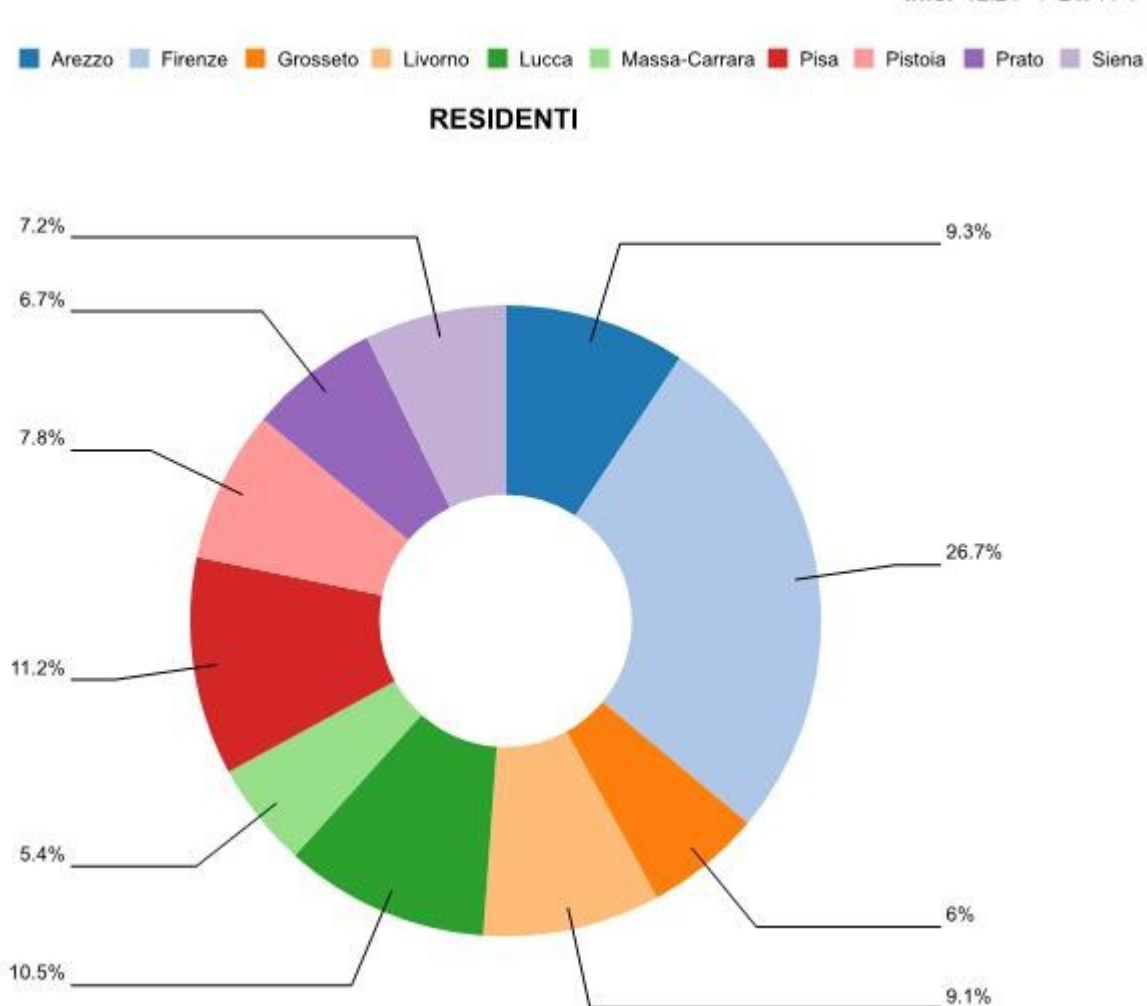

#### Analisi statiche

Il cruscotto di visualizzazione statica è composto dalle seguenti tipologie di tabelle e grafici:

- 1. Indici
- <u>Piramide</u>
  <u>Serie storiche</u>
  <u>Istogrammi</u>

### Indici

Le tavole che vengono visualizzate forniscono una serie di informazioni sui principali indicatori di residenza relativi ad un certo anno e ad un certo ambito territoriale: una volta selezionati i due parametri la query viene eseguita in automatico e i risultati vengono mostrati in forma tabellare (i dati possono essere esportati in formato excel o csv).

| Indicatori di residenza per COMUNI PROVINCIA Arezzo. Anno 31/12/2012 |                     |                                |                                |                                 |                                 |                       |                       |               |
|----------------------------------------------------------------------|---------------------|--------------------------------|--------------------------------|---------------------------------|---------------------------------|-----------------------|-----------------------|---------------|
| Denominazione                                                        | Indice<br>Vecchiaia | Indice Carico<br>Donna Feconda | Indice<br>Dipendenza<br>Totale | Indice<br>Dipendenza<br>Anziani | Indice<br>Dipendenza<br>Bambini | Indice<br>Ricambio    | Popolazione<br>Attiva | Indi<br>Popol |
| Anghiari                                                             | 238.69              | 17.75                          | 63.20                          | 44.54                           | 18.65                           | 191.62                | 52.18                 |               |
| Arezzo                                                               | 183.36              | 19.21                          | 56.29                          | 36.42                           | 19.86                           | 158.85                | 62.95                 |               |
| Badia Tedalda                                                        | 398.86              | 14.97                          | 68.16                          | 54.50                           | 13.66                           | 303.84                | 32.91                 |               |
| Bibbiena                                                             | 157.46              | 20.54                          | 55.65                          | 34.03                           | 21.61                           | 139.27                | 71.80                 |               |
| Bucine                                                               | 169.03              | 22.76                          | 59.74                          | 37.53                           | 22.20                           | 163.17                | 61.28                 |               |
| Capolona                                                             | 152.60              | 18.95                          | 52.06                          | 31.45                           | 20.60                           | 137 <mark>.1</mark> 4 | 72.91                 |               |
| Caprese<br>Michelangelo                                              | 322.53              | 14.93                          | 66.81                          | 51.00                           | 15.81                           | 206.66                | 48.38                 |               |

Ambito

COMUNI PROVINCIA Arezzo

XL

-

### Piramide

2012 -

Anno

La piramide demografica consente di visualizzare la popolazioe residente divisa per sesso con riferimento ad un determinato anno, ambito territoriale e classe di età (decennale o quinquennale). Anche in questo la query viene eseguita automaticamente ogni volta che viene cambiato il valore di uno dei parametri (è possibile anche stampare il grafico o esportarlo in pdf se si ha PDFCreator mediante il pulsante Stampa).

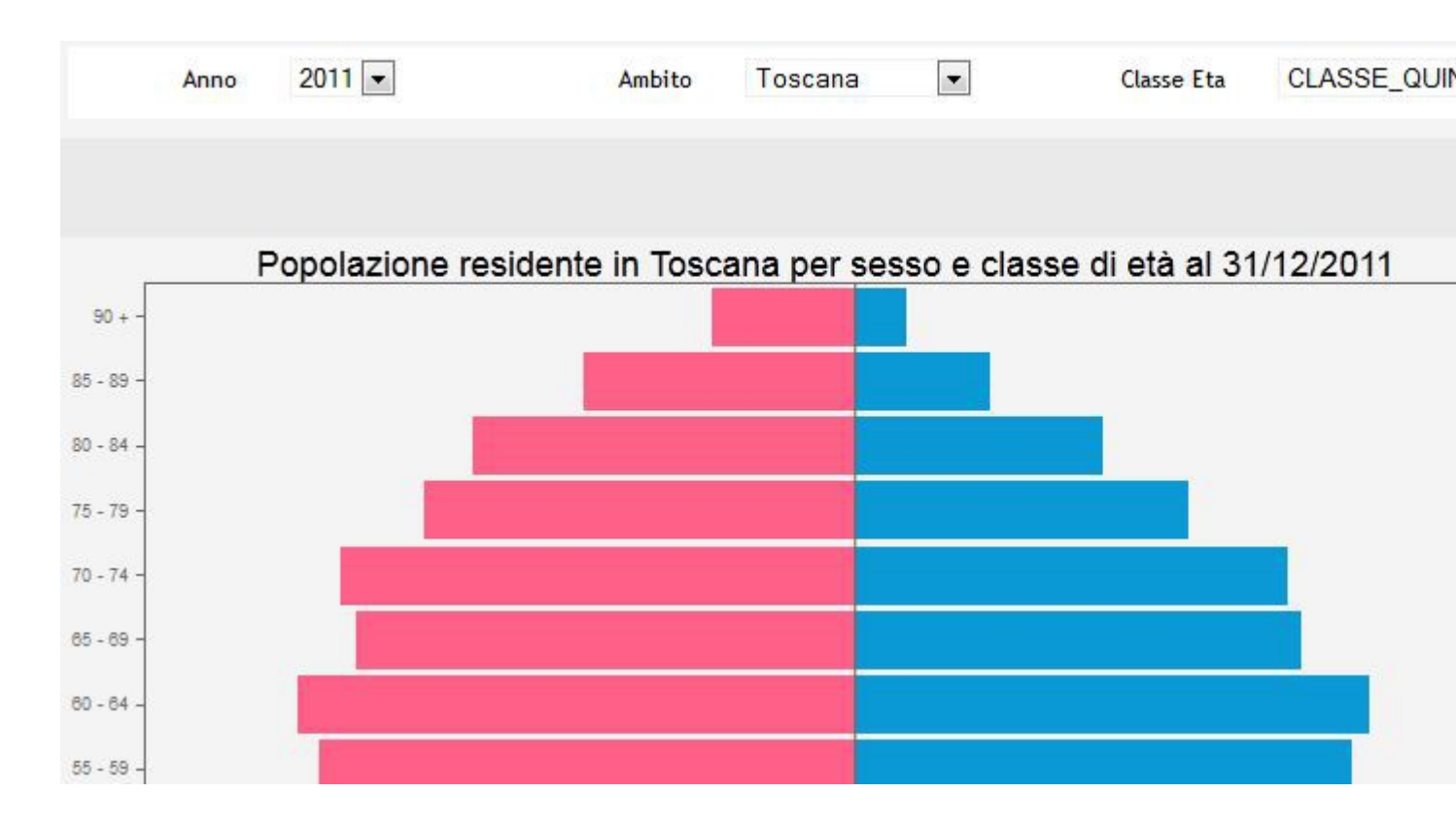

#### Serie storiche

Vengono visualizzati gli indici strutturali della popolazione filtrando sull'ambito territoriale. Anche in questo caso è possibile stampare o esportare in pdf con PDFCreator il grafico generato.

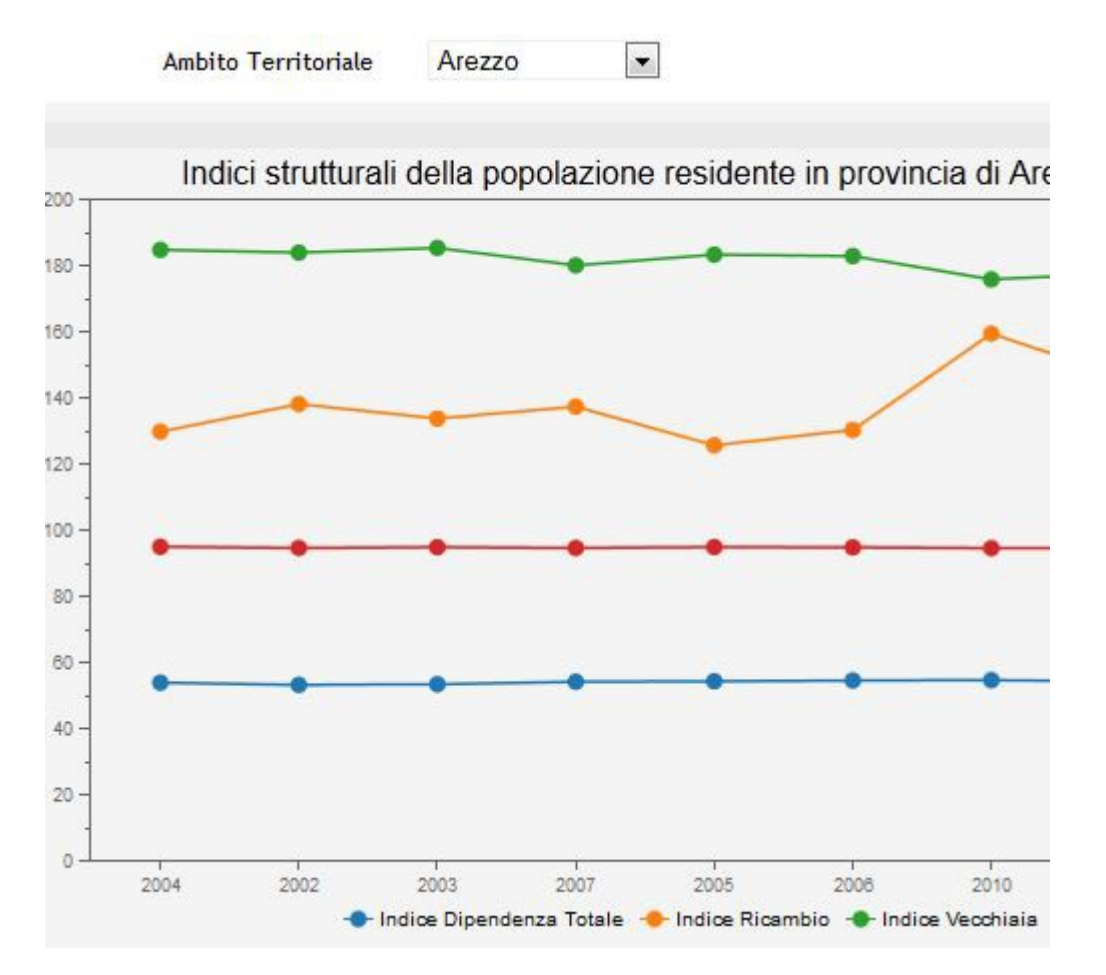

## Istogrammi

In questo grafico vengono visualizzati gli indici strutturali della popolazione in riferimento all'anno e a due possibili ambiti territoriali, provincia oppure ASL.

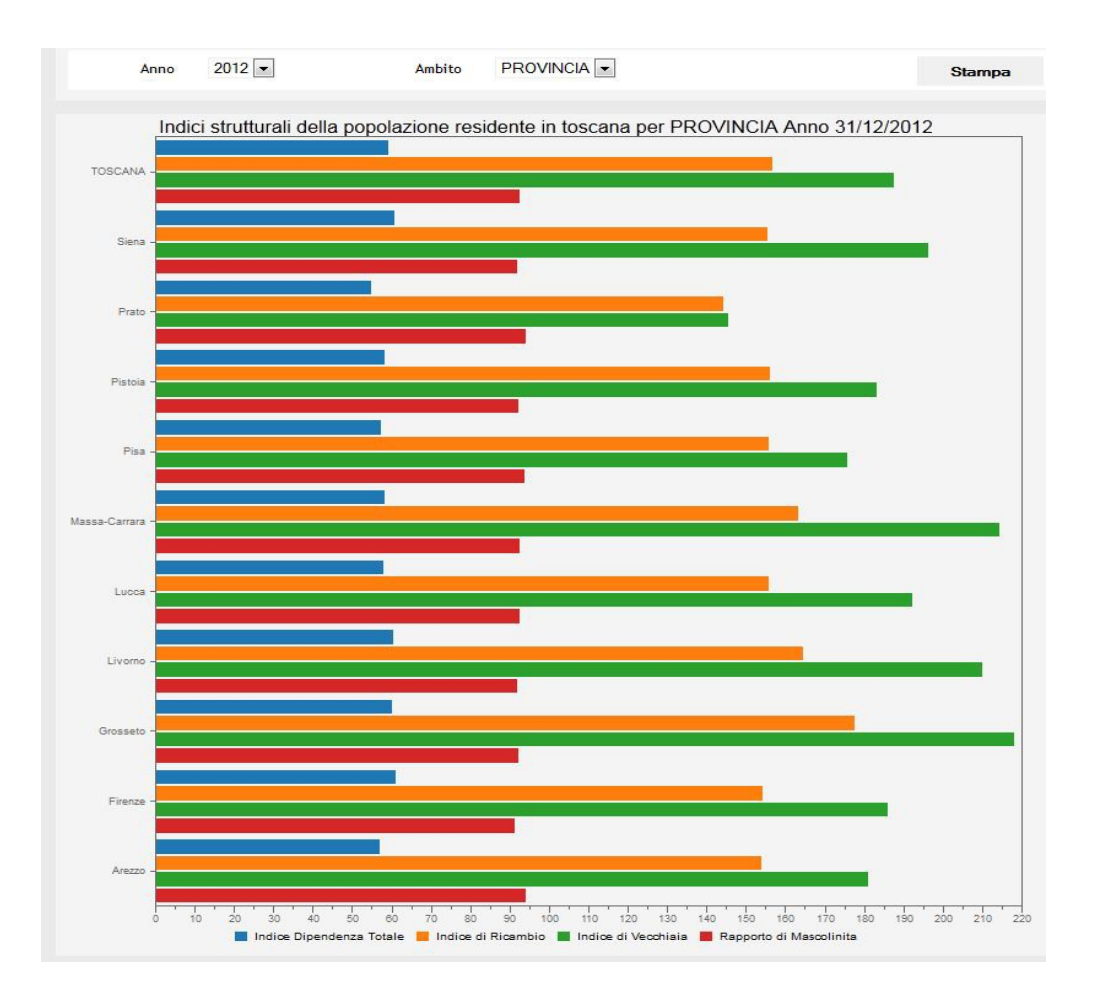